# Phone Operation Manual

-1-

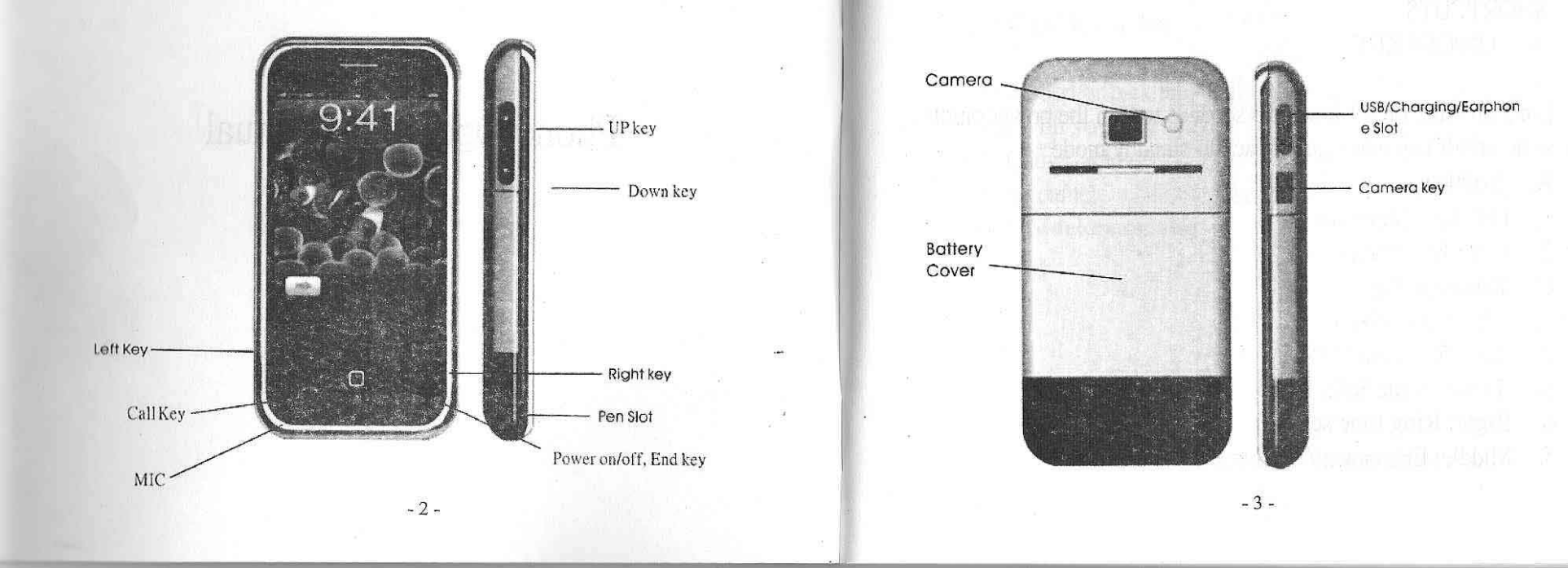

# SHORTCUTS A. ON/OFF KEY

Long pressing on/off key for 3 seconds to turn the power on/off. Click the same on/off key when going back to standby mode.

- 4 -

# B. Softkey

- 1. Left Key: Menu list
- 2. Right key: Phone book
- C. Direction Key
- 1. Up: Audio Player
- 2. Left: Received SMS
- 3. Down: Write SMS
- 4. Right: Ring tone settings
- 5. Middle: Entainment/ YES key

# D. Call/Pick up key

Make and/or pick up a call by this key. This key also provides you with your call historyE. Camera keyEnter camera mode by clike this key.G. Sidekey menue

- 5 -

| Key Status   | Up side key       |                   | Down side key     |                |
|--------------|-------------------|-------------------|-------------------|----------------|
|              | Click             | Press             | Click             | Press          |
| Standby      | Ring tone         | Ring<br>tone      | Ring<br>tone      | Ring tone      |
| Call         | Ring Tone<br>Vol. | Ring Tone<br>Vol. | Ring Tone<br>Vol. | Ring Tone Vol. |
| Calling      | Receiver<br>Vol.  | Recording         | Receiver<br>Vol.  |                |
| Game         | Game Vol.         |                   | Game Vol.         |                |
| Phone book   | Previous<br>MSG.  | Previous<br>MSG>  | Next MSG.         | Next MSG.      |
| Call History | Previous<br>MSG.  | Previous<br>MSG.  | Next MSG.         | Next MSG.      |

LCD Icons (Incon changed will not be informed in advance)

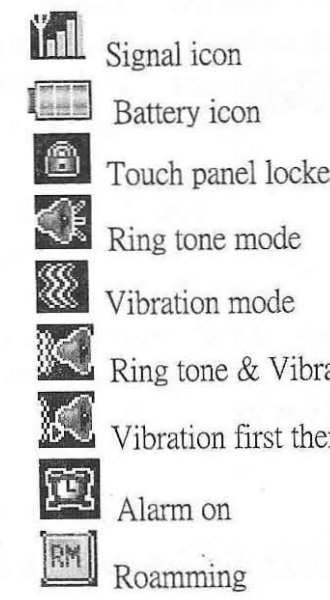

Touch panel locked icon

Vibration mode

Ring tone & Vibration mode

Vibration first then Ring tone mode

-7-

- 6 -

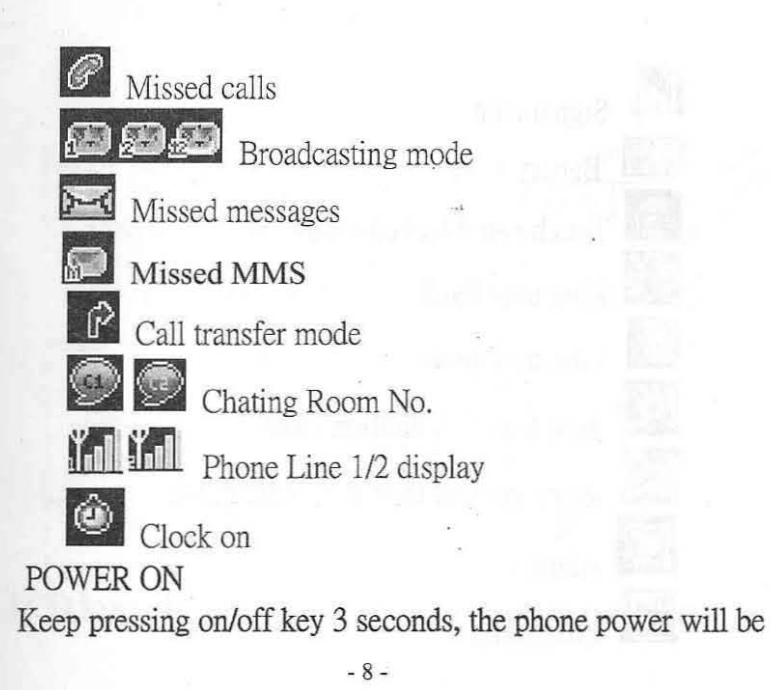

turned on. The phone will register to default network and the service operator name will be displayed on the screen. Please key in the right PIN digits when the phone requests the PIN code for your sim card. The phones default password No. is "1122".

### Power off

Long pressing On/Off key 3 seconds, the phone will be turn off automatically after the off animation is displayed. Don't take out the battery pack to power off the phone or it might make the SIM card loss or erase the memory of Phone.

> Insert T-Flash card The phone only recognizes the compatible T-Flash card. It might

> > - 9 -

damage the T-Flash card or phone if the T-Flash card is not compatible with the phone.

Take out the battery pack from the phone and you can find the T-Flash card slot. Please insert the T-Flash card correctly and make sure the Golden fingers of T-flash are adown to the slot. USB CABLE

This phone supports USB port and you can exchange the data betweent phone and computer through USB cable. Notice:

Please turn off the power before the USB cable is to be connected with computer. The computer will display the phone as a removable disk when you enter the mode of "my computer". If ther is no removable disk icon, please check whether the cable is connected well with either phone or computer.

If you connect the USB with computer when phone is on, the phone will show an option list on screen, please select SAVE then click left key to confirm it. After phone turns the power off automatically, you can start transferring files between computer and phone

When you finsh the data exchange, please double click the right key of computer mouse on the the icon of removable disk displayed. Pls make sure that you close the file of T-Flash first to avoid any data transferred from being unsaved. The computer will pop up a window to remind you if you want to stop

-11-

- 10 -

connection with the phone (removable disk) and you just click to confirm. Now it's safe to disconnect the USB cable from the phone.

Warning: Failure to follow the above instruction might result in damage to or loss of your data stored either on computer or T-flash.

4. The above operation shall only be carried out on computer equipped with Window XP or Window 2000 O/S.

### Before starting the phone

Please insert the SIM card and T-Flash card then put the battery pack to the phone. Press on/off key to turn the power on.

### Power on/off

Press the on/off key for 3 seconds then the phone will turn on/off the power.

### (PIN)

■ PIN will help avoid your phone and SIM card from being used by others without your authorization.

The phone will request you to input the PIN code when you turn the phone on.

If you enter the wrong PIN code number 3 times, the SIM card will be locked until you get a right PUK code to unlock it. Please contact your SIM card operator in case the SIM card is locked.

### SIM CARD AND BATTERY

### Insert SIM CARD

The SIM card slot is located beneath the battery pack. Please remove the battery pack and make sure that the SIM cards golden fingers face down to the slot.

Insert battery pack

Romove the battery cover, put the battery pack into phone.

Charging battery

Connect the charger cable into phones USB slot and insert the charger adapter to power socket. The phone will display the charging icon on the screen to let you know that the charging is in process.

Low battery Alert

The phone will pop up the low battery alert when the battery energy is not enough and it will also have alert tone to remind you to charge the battery until the battery energy is completely run out.

Battery Icon Status Battery full Battery energy 2/3 left. Battery energy 1/3 left Battery is flat

Battery charging procedure

Plug the power adapter into power socket and insert the cable to phone USB slot to phone. The battery icon appearing on the screen shows that the phone is in the charging process. When the phone is in off mode, the phone will display charing animation on the screen.

The phone will stop charging when the battery is full. Please disconnect the cable with phone ASAP.

### Caution:

If you don't charge the battery over 2 days, the phone will go to slow charge mode.

1. Please do not change the component of battery pack or open the battery pack.

Please use our approved accessories to avoid any damage to the phone.

2. The temperature of battery charging environment must be between  $0^{\circ}$ C -40°C. Please don't charge the battery out of the above-mentioned temperature range.

Notice: The phone, battery and charger will be heated and it is normal phenomena. To avoid any accident, please do not cover anything on phone, battery and charger when it is in charging.

- 16 -

### Basic use of Phone

# $\lambda$ Call menu lsit

During your phone conversation, you can click left softkey to enter the call menu list and use the functions as below:

- Pause
- End phone call
- New call: key in a new phone number and make a call.
- Phone book
- SMS
- Recording: during phone conversation.
- Mute
- DTMF settings.
- Pause (need Service Provider support) You can use this function to suspend current phone call and pick a

new call up or make a new call at the same time.

Make a new call without hanging up current phone call

You can make a new call without hang up current phone call. During a phone call, you can click the call key to hold the current phone call and scroll down the left soft key to menu list. Select the ( new call ) and key in a phone number or use phone book to make a new call.

To switch between line 1 and line 2, you only need to select the "switch" function. You can swich the line without hanging up your current phone call.

Conference call function (PLS check with Service Operator)

The phone supports conference call function. When you are on phone, just click left key and select "Conference Call" mode to

invite third parties for con-call. And you can use the same steps to invite more parties to join in. You can end the call by pressing end key or left key.

Notice: The above-mentioned function only works when it is supported by Service Operator.

### (Insert Call)

If there is a call coming when you are on line, you can click "send key" to pause current call and pick up the new call. You can switch the current line to other by clicking the left key to switch. Push the end key to hang up the phone call.

Notice: The above-mentioned function only works when it is supported by Service Operator.

### Earphone

When you are using the earphone, you can pick up or end the phone call by pushing earphone button. If you set the phone on "Auto mode",

- 19 -

- 18 -

the earphone will pick the phone up automatically in 1 second when a call is coming.

# LCM Keypad Lock

When you turn on "Keypad Lock" function, the phone will automatically lock the touch panel sensor if there is no operation over 15 second. You can unlock it by first clicking the send key and then touching the center of unlock icon displayed on LCM.

Camera

The phone is equipped with VGA camera and you can use picture as screen saver or wallpaper. Please refer to "Camera", content for more information.

# Music Player

You can operate Music Player function by clicking "UP" direction key in standby mode Please refer to "Music Player" function content.

• MMS

The phone supports MMS function and you can send

text/picture/voice saved in your phone via this function. Please refer to MMS content.

### **DATA SERVICE**

The phone supports GPRS and you can transfer data via the phone Please contact your Local Service Provider for GPRS service and WAP function.

### Personal Setting TIME SETTING

You can set the date and time in Settings function of menu list. Please refer to "Settings" content.

Language Setting

0

- You can set different languages in "Phone Setting" of "Setting" mode.
- Welcome Note Setting

You can choose your own Welcome Note and show it on the screen when you turn on or off the power.

### **MENU OPERATION**

## Menu List

- Operation by direction key
- Click the Left key to enter Menu List and select the functions as you want by moving direction key up and down.
- Using touch pen to operate on touch pannel
- You can select the function you want via touch pen equipped in phone by touching the LCM display icon.

# **TEXT CONTENT**

Input method

The input method icon is displayed on top left corner:

ABCCapital letter

- Jakosmall letter
- <sup>123</sup> Numeric
  - English Input

Use touch panel to switch in between input methods. You can use left softkey to enter "option" mode and select input method mode to choose English mode.

- 23 -

Numeric Input

You can input numeric in numeric input method.

### **Menu Function**

AV ZONE

• AUDIO PLAYER

Supports MP3/ MIDI files The music file must be saved in the file name of my music on T-Flash Card otherwise, the player can't find it.

Use Direction keys to operate Audio Player Function as below:

UP PLAY/ PAUSE DOWN STOP LEFT PREVIOUS RIGHT Next You can use up/down side key to adjust the volume.

Audio Player Setting

 $\checkmark$  (List): Displaying the all the songs on the list and playing any music

 $\checkmark$  When you enter the mode of (List) and click the left softkey to enter the option and the LCD will display below function:

Play: Play any chosen music
Detail: show music message
Add to Rings: Move to "Incoming Call" list.
Refresh list: Refresh Music list.
Settings: Setting Player Function

- 25 -

 From Card or Phone: Select the music file from T-Flash card or Phone file

✓ To refresh music list automatically

When you trun on the "Refreshing List", the music audio player will refresh the music list including new songs. Repeat: You can select repeat one/all

- ✓ ON/OFF shuffle function.
- ✓ background ON/OFF Background
- ✓ You can choose different background picture for audio player.
- ✓ Equalizer: You can select different equalizer effect.
- ✓ Spectrum Display style: You can chang the style of spectrum display here.

### Video Player

4. You can snap picture from video by clicking the camera – button when the video is on. The picture will be saved in photo file. Camera

With built-in camera, you can take picture or shoot video. The picture is JPEC format and the video is SubQCIF.

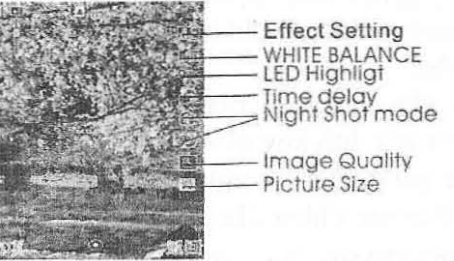

1. Picture taking: Use up/down direction key to zoom in/out and use right/left key to modify the EV. You can also take picture by pressing camera key or OK key.

- **ALBUM:** Picture saved in this filel
- **Camera setting:** Setting camera parameter.
- Image setting: Adjust image size and image quality
- **Effect setting:** Set picture's effect.

- Add frame: Set picture frame
- Storage: save picture to phone or T/F card.

Video Recorder

In video recorder mode, click direction up/down key to zoom in/out and click direction right/ left key to adjust EV. Enter the option mode to set related parameter for video camera.

- To player: Review video file by this function.
- CamCorder Setting: Set camera parameter.
- Video Setting: Video parameter setting.
- Storage: Saving video file

# PIM

### Phone book

Phone book is saved on either phone or SIM card with a maximum of 800 phone messages set for phone memory. SIM card memory

- 28 -

capacity varies with different types of cards your Service Operator provides. Quick search function.

- Send SMS
- View: Read information
- Edit: Modify information'
- Delete: Delete information
- Copy: Copy information to Phone or SIM card.
- Move: Move message to other phone book.
- Duplicate: Send current message to phone or SIM card.

- 29 -

Send name card: via SMS or MMS or saved to file management

Add firewall : The initial password is 1122.

Search Entry: Search phone book by name.

Add new entry : Add new phone number to phone book save phone number to:

SIM card or

This phone supports to 2 SIM cards and you can set one of them for use. When you switch the SIM Card, the phone will guide you on display. It takes sometime for switching SIM card. PLS refer to SIM card Swith content for more information.

Phone

**Caller Group:** Set caller group based on phone name or phone number. When there is incoming call from any member of your set caller group, the phone will ring with tone you set in advance.

Set the parameter of Caller Group as below:

➢ Group Name

> Ring tone

> Picture

➢ Video

> Group Member

Settings: Set Phone book parameter here.
Memory Status: Show memory capacities
Storage Setting: Option to choose to store info on phone or SIM card
Field:

- Home number
- Company name
- Email Address
- Office number
- Fax Number
- Associate Picture
- Associate Video

Caller Group
 Caller picture: Set a picture as incoming call picture.
 Caller ring tone: Set a ring tone as incoming call ring.

Caller Video: Set a video file as incoming call video display.

### • SMS

Messages: Receive/read/edit/send/store messages in Messages mode. A maximum of 612 characters for one message. Also supports EMS and MMS.

- 32 -

LCD will flick this icon 🖂 when SMS storage is full.

Template message available

You can add picture/animation/melody to message

- Inbox
  - Reply: Reply to current SMS

Delete: Delete current SMS

- **Edit:** Edit Current SMS
- **Forward:** Forward current SMS to third parties
- > Delete All: Delete All message
- > Use number: Use the phone number inside message
- Save Objects: Save picture from EMS

**Outbox:** Read or edit message saved in outbox. This icon imeans the message sent already and the icon imeans the messages is not sent yet.

### Write message

When you edit message, you can click left key to select "Insert Object".

- 33 -

- The object includes:
- Picture
- My Picture

- Predefined Animation
- > My Animation
- Melody
- My Melody
- Predefined Sound

"Text Format" function .

 $\diamond$ 

- Text Size
- Text Style
- Alignment
- New Paragraph
- Send only: Send message
- Save and Send: Send/save message.
- Save: Save un-send message.
- > Multi-delivery of message..
- Send by Group: Send messages to Group Caller.

### Template

Message Settings: Set Message's Parameter.

- Profile Setting
  - Profile
    - $\diamond$  Profile name.
  - ♦ SC Address: Pre-set on SIM Card by Service
     Provider

Valid Period: Set valid period in this mode.

Text: This function needs service support from Local Service Provider.

- Common Setting
  - Delivery Report
  - ➢ Reply Path

You can choose to set reply path to SC.

- Memory Status
  - Current memory status of both phone and SIM card.

- 35 -

- 34 -

- Preferred Storage
  - Prefer Bearer

A

- Prefer GPRS
- Prefer GSM
- GPRS ONLY
- GSM ONLY

**MMS:** Supports MMS function. Beware that you must turn GPRS on for MMS otherwise it can not be used. The phone can receive maximum 50kb MMS DATA.

- MMS supports the following format:
- ▶ Picture: GIF, BMP and JPEG.
- Melody : MIDI (SP-MIDI), AMR , iMelody, audio, mono ring tone.

If there is a message coming with a format unknown to the phone, the LCM will display alarm text to you.

Write Message: Please go to "Content of handwriting" for details
 TO: Type phone number of receiver or insert from phone book.

- Subject: Edit the topic you want.
- **Edit Content:** Write message
- > Option: Set MMS option.
- In Box: Read received MMS
  - Choose "In Box" in MMS mode.
  - Select any MMS you want to read and click OK key.

- 37 -

# Unread MMS

Read MMS

- Option List including:
- Edit: Edit MMS content.
- elete: Delete MMS
- Forward: Forward MMS to others

- 36 -

**Use number:** Use MMS phone number

Save object: Save picture or ring tone inside MMS **Out Box** sent MMS saved in Out box.

Option including

Forward: Forward MMS to others.

Read: Read sent MMS

Detail: Read MMS information Delete: Delete current MMS

**Draft:** Read and manage draft MMS **Delete MMS:** 

- Delete In Box MMS
- Delete Out Box MMS
- Delete Draft MMS
- Delet All MMS

Message Settings: Set MMS related parameter.

### Email

Please check with your Service Provider for your email service. Send and Receive: Send and Receive mail Write Email: Write mail In Box: Received mail will be saved in In Box Out Box: Unsent mail is saved in Out Box. Sent: Mail sent before will be saved in out box sent file. Draft: draft mail will be saved in out box draft file. Delete Mail: Empty all mail box Email profile: Set email address and email account parameter. Beware that the phone doesn't support SMTP security check and SSL connecting mode.

**Voice mail Server:** Please contact your service provider for this function.

- 39 -

- 38 -

- Voice mail Server option is including:
  - Edit: Edit number of Voice mail
  - > Delete: Delete Voice mail number
  - Connect to Voice Box: Call your voice box for voice message.

**Broadcast Message:** Send or receive message to same area subscribers in Broadcast Message mode. You also can turn this function on/off here.

Receive mode: ON/OFF broadcasting function.

Read message: Read received Broadcasting message.

Language: Turn On/Off all languages.

Channel Setting: Set Broadcasting Message parameter.

λ Call History

Missed Calls: You can check your missed calls in this file and -40-

### perform operations as below:.

- > Delete
- Save to phone book
- Send SMS
- Dial
- ➢ Edit

**Dialed calls:** Check dialed calls in this file and perform operations as below.

- ➢ Delete
- Save to phone book
- Send SMS
- ▶ Dial

Received Calls: Check received calls in this file and perform operations as below:.

- 41 -

- Delete
- Save to phone book
- Send SMS
- Dial
- Edit

Notice: You can also use short-cut to view call history by clicking "Answer key".

**Delete Call log:** You can delete missed calls/Dialed Calls/ Received Calls files here.

**Call time:** You can get call time information in this file.

Last call time: Show last call time ..

Total Sent: Show total call time .

Total Received: Show total incoming call times Reset All Time: Reset time

**Call cost:** This function will help you to calculate the cost of each call. The record will be saved on SIM card. Last Call cost: Display last call cost. PIN2 password is required before you are allowed to set a call rate. Please contact your service providers for this operation. Total Cost: Display total cost. PIN2 password is required beofore you are allowed to set a call rate. Please contact your service providers for this operation. Reset Cost: Reset the cost with PIN2 password. Max Cost: Allow you to set a max. call cost for the phone. The phone stops call service automatically when your phone bill reachs your pre-set max. cost. PIN2 password is required to perform this function. Phone bill: SMS Counter: Count number of SMS sent and received. GPRS COUNTER: Check all data size received and sent in this

- 43 -

- 42 -

file. You can also reset the counter to zero. The count unit is byte and press OK key to reset it if a reset message window popps up.

Organizer

### Calendar

Set time and date here.

- To Do List: Daily memo
- Alarm: Set alarm time and date

### Alarm

You can set up alarm rings in three different times. Once the alarm is set on, it will alert you irrespective as to the phone is on or off. If you don't stop alarm within 30 seconds, it will stop and then sound again after 4 minutes until you stop the alarm. **To Do List** 

The phone will remind you what you set on the list on time.

- View: View "to do list".
- **ADD:** Add task to the list
- **Edit task:** Edit task on the list
- Delete task: Delete task on the list
  Delete All: Delete all the task

### Entertainment

λ Entertainment Games pre-set: Copter, puzzle and Panda.

- The game's options are including:
  - ➢ Start Game
  - ➢ Best Grade
  - ➢ Game Help

Game setting: Set Game parameter

- The settings is only for game.
  - Sound Effect: ON/OFF

- 45 -

- 44 -

### Game Virbration: ON/OFF

You can adjust volume of game sound by side key.

λ Service

The phone provides internet surfing function. Pls register first with your local service provider.

- Home Page
- Browse the default website
- Bookmark
  - Enter Address
  - Type website address to link.
- Recent Pages
  - Check websites you have browsed and link to it directly.
- Settings
  - Clear Cookie
  - Clear Cachies

- ➢ Eidt Profile
- ➢ Set for web browser.
- Set-up for downloading pictures from website
- Service Message Settings
  - ✓ internet service on and off
- Enter Address
  - ✓ Set browser parameter
- Service Inbox
- > All message from Internet will be saved in "Service Inbox" file and you can read or delete the message here.
- Multimedia

Image Viewer: Manage your pictures saved

- Sound Recorder: You can record any sounds with this tool.
  - Sound Recorder tools are including:

- 46 -

Play: Play sound

**Record:** Record Sound

Forward: Forward sound file to "user profile", "MMS" OR "SMS".

Rename: Change file name

> Delete: Delete sound file

Delete All:Delete all file

Setting: Set format to AMR or WAV.

Melody Compose: Use this tool to compose the melody you want and set it as ring sound for incoming call or MMS.

Compose melody or ring tone

Click option to operate below:
 Play: Play your own composed melody
 Play Speed: Set play speed.

Select Instrument: Change composed instrument.

✓ Save: Saved composed melody.

After saving melody, you can operate below function:

Play

Edit

> Add

Forwad

➢ Rename

> Delete

Delete All Files

 $\lambda$  Extra function

Calculator
 Unit converter.
 Currency converter

- 48 -

Health

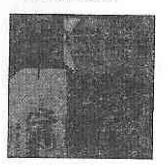

This phone supports 2 SIM cards as SIM 1 and SIM 2. The default SIM card is SIM 1. You can switch the SIM card by touch LCD touch panel SIM ICON which displayed near to Antenna Signal icon. And the phone will guide you the operation for switch SIM card.

### System

 $\lambda$  Setting

**Pen Calibration:** If there is any part on touch panel that fails to work

properly, you need to adjust pen calibration immediately. Please follow the operation menu displayed on screen.

**Phone Setup:** Set the time, schedule on/off, language and input method in this mode.

Time and Date: Set time and date

Set home city: Set the city you are in.

- Set time/date
- Set time format.

Schedule power On/Off

Language: Set display language.

Preferred Input Method: Set default input method.

**Display Characteristic:** 

**Wall paper:** Select a picture as wall paper. The phone supports JPEG/ GIF/BMP and PNG format.

Screen Saver: Setting saver On/Off. Selcet the Screen saver.

- 51 -

- 50 -

Power on Display: Set one animation as power on display.

Power off Display: Set one animation as power off display.

Show date and time: To set the time and date to be displayed on screen

Show Owner Number: show your own number on screen Background color: Set background color as below:

Orange

➢ Blue

Gray

Greeting Text: You can text welcome note on LCD display.

**Speed Dial:** You can set digit key from 2~9 as speed dial number. You must set phone number in advance before turning on this function. Call will be made if a default digit key is pressed for as long as 2 seconds.

Dedicated Key: Set direction keys as default function.
Auto update date and time: This function needs the support from .
Service Provider.
Flight mode: 3 modes available:

- Normal mode
- ➢ Flight mode
- Query When Power On

Handwriting: Set pen speed and color.Call setup: Set phone call related parameterCaller ID: 3 modes available: Set by network, Hide ID and Send ID.

- 53 -

Call Waiting : This function needs the support from Service

Providers.

Call divert: You can divert a call to other phone or voice mail when you don't want to pick up any call or when there is no network available.

- Divert all voice call
  - All the call will be diverted.
- Divert if unreachable
  - The call will be diverted when you are out of network coverage.
- Divert if no answer
  - > The call will be diverted if there is no answer from you.
- Divert if busy
  - > The call will be diverted if you are on line.
- Divert all data calls
  - All dat calls will be diverted.

- Cancel all Divert
  - Cancel divert function.

Call barring: Barring some call and it needs the support from network service.

Line Switching: Select line1 or line2 for network service. Please contact your network service providers for this service in advance. Call Time Reminder: The phone will remind you by beeping once you are on line over the limit of call time as you set in advance. Choose to turn on or off this function.

SINGLE: Beep one time only when you are on line over default time.

Periodic: You can set to let the phone beep periodically. Call time Display: Display your call time on screen if you turn on this function. Auto Redial.

- 55 -

- 54 -

**Close User Group:** This function needs network service support! Please inquire for more information with local network service providers before use.

### Network Setup

Network Selection: Set network searching Automatic or Manual. Preferred Networks: Set default network

- Click Option to edit preferred networks:
- Add from list
- Create new
- Change Priority
- Delete

GPRS Connection: Select GPRS connection: When needed or Always

Security Setup.

SIM Lock: Open or close SIM card lock function. You need to

input password each time you power on the phone.
Phone Lock: Close or Open phone lock. You must input right password before use. The initial password is 1122.
Auto keypad lock: You can choose to lock keypad
Fixed Dial: To set up this function, you need to key in PIN2 number. When this function is turned on, you can only dial phone number from Fixed Dial number list.

**Barred Dial:** Please contact your local network service providers before you use this function.

Change password:

- PIN
- PIN2

Phone Lock Password
 Please memorize your new password.
 Restore Factory Settings: You can reset the phone with initial

- 56 -

### password 1122.

Sound effect: Sound equalizer Seting

### • User profiles

The phone provides the following profiles for setting. These are General/Meeting/Outdoor/Indoor and Headset. You can activate one of them as your incoming call alert mode. You also can change the setting of each mode by entering the below option : **Tone Setup** 

- **Incoming call:** Incoming call ring setting
- Alarm: Set Alarm ring
- Power on: Set power on melody.
- Power off: Set power off melody
- Message tone: Set message incoming tone.
- Keypad tone: Set keypad tone. Volume

Ring tone: Set incoming call volume
 Key Tone: Set keypad call volume
 Alert Type:

- Ring
- Virbration only
- Vibration and Ring
- Vibration then Ring

# Ring type:

- ➢ Single
- ➢ Repeat

P

- Ascending
- Answer mode: Set any key to pick up an incoming call. LCD Backlight: Set LCD backlight time

- 59 -

- 5 seconds
- ▶ ...15 seconds

> 30 seconds

### 45 seconds.

### Shortcuts

2

You can define shortcuts function in this mode.

• File manager

**Phone/T-flash card:** Management of files stored on Phone or T-Flash card:

- Open Open a file you want to edit.
- Create Folder: Create a new file
  - Format: (Format the memory, you will lose all the file stored)
- Remove: Remove T-Flash Card.
- Rename: Rename a file.
  - Delete: Delete à file you want.

This phone apply to Bluetooth 1.2 version which supports wireless communication/MP3 and data exchange.

# 1. Brief

Open Bluetooth function

### 2. Icon

| * | Open Bluetoöth function |   |  |
|---|-------------------------|---|--|
|   | LINK SUCCESSED          | 1 |  |

### 3.1 Function Menu Structure

In Extra Menu after submenu Currency ratio exchange there comes submenu Bluetooth

is the same

You can open Bluetooth as below 2 ways :

- 60 -

1.Entertainment→Extra→Bluetooth. 2. System→User profile→Bluetooth

# 3.2 User profile

(1) General, Metting, Outdoor, Indoor, Bluetooth, Headset, Silent.
(2): Headset

When earphone is plug in , this mode is automatic enabled, the corresponding set is the same with the general mode.

### Bluetooth

Bluetooth mode:

Open Bluetooth earpiece and activate the Bluetooth mode in user profiles. Silent mode

When in idle , long pressing Key '#' can switch Silent mode and General

mode, so the customer can enable or disable the Silent mode conviently

# 3.3 Extra

Bluetooth

199

### - Enable Bluetooth:

You can enable or disable Bluetooth by this mode.

- Inquiry Audio Device: You can search Bluetooth kits with this function and the normal default password of Bluetooth kit is 0000. For the further details please refer to the Bluetooth kits' user manual.
- My Device:

The customer can find Bluetooth device by means of enable Searching New Device menu, then on the mobile screen there will list the devices found, please do set as the instructions given -Active Device - Setting

#### Visibility:

When 'Enabled', the mobile is visible to other Bluetooth devices and on the other hand when 'Disabled' the mobile is invisible to others.Change Device Name:

The customer can give a name to the mobile on his own

#### Authentication:

When 'Enabled', the Bluetooth authentication password is needed to the other devices to visit; when Ddisabled, password is not needed and the other devices fail to visit this mobile..

#### **Audio Path**

(1) Leave in Phone:

When enable this option, the customer can only use the mobile speaker to start a phone call but using the Bluetooth earphone.

### (2) Forward to BT Headset:

When Enable 'Forward to BT Headset', the customer can only use BT headset to start a phone call but using the speaker of the mobile.

FTP Setting :

(1) Shared Folder:

Choose the path the customer want to share with others.(2) Acces Right :Set the authority access to the mobile.

- About:

When BT function is enabled ,Display the corresponding information.

- 65 -

- 64 -